# İTÜ MasterBee Bütünleşik Programı Başvuru İşlemi

https://www.sis.itu.edu.tr/onkayitlar/MasterBeeBasvuru

## a) Başvuru için Giriş

Yukarıda belirtilen linke tıkladığınızda İTÜ Giriş sayfasına yönlendirilecektir. İTÜ Kullanıcı Adı ve Şifrenizi giriniz.

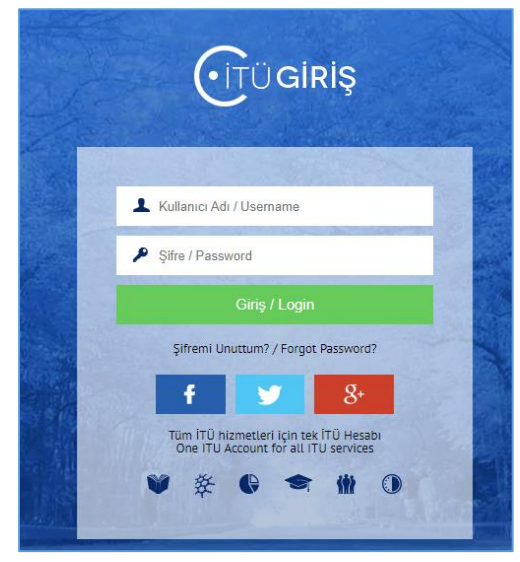

Bilgileri doğru girdiğinizde başvuru için aşağıdaki giriş sayfasına yönlendirilecektir. TC Kimlik Numarası ve Öğrenci Numaranızı giriniz.

| Kullanıcı :Enes Ok                                      |                                  | <b>A F</b> - <b>H</b> |
|---------------------------------------------------------|----------------------------------|-----------------------|
|                                                         |                                  | 🦛 Engli               |
| ayın <b>Enes Ok ,</b> başvuru sayfasına giriş için aşağ | ıda istenilen bilgileri giriniz. |                       |
| TC Kimlik No :                                          |                                  |                       |
|                                                         |                                  |                       |
| Öğrenci Numarası :                                      |                                  |                       |
|                                                         |                                  |                       |
| Girin                                                   |                                  |                       |

## b) Başvuru İşlemi

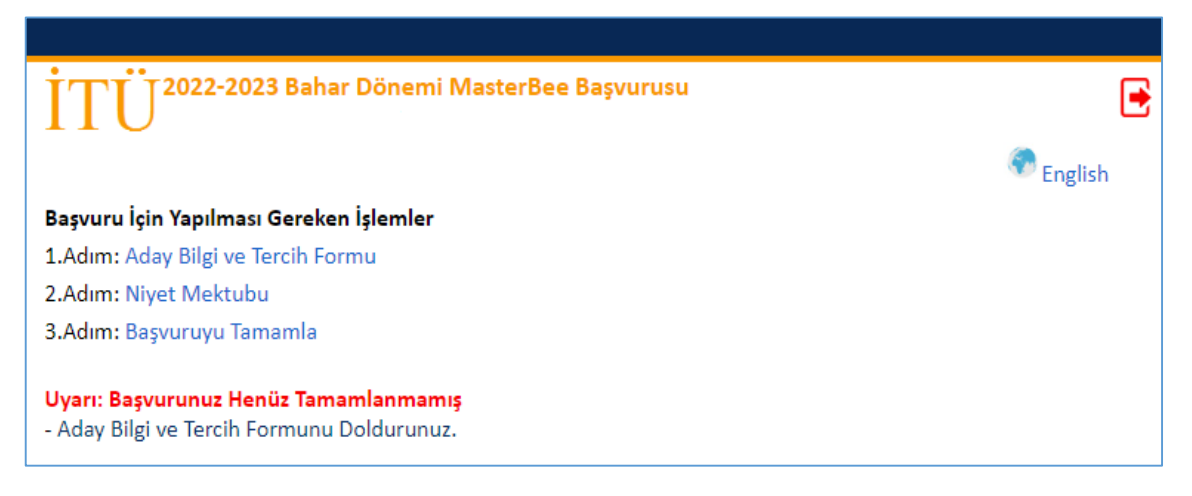

Başvuru işlemi için yapmanız gereken işlemler :

- 1. Aday Bilgi ve Tercih Formunu doldurunuz.
- 2. Tercih ettiğiniz Yüksek Lisans Programı için niyet mektubunu (pdf olarak) yükleyiniz.
- 3. Başvuruyu Tamamla işlemini yapınız.

#### 1- Aday Bilgi ve Tercih Formu

| 1- Aday Bilgi ve Tercih Formu | 2- Niyet Mektubu 3-Başvuruyu Tamamla |  |
|-------------------------------|--------------------------------------|--|
| Genel Bilgiler                |                                      |  |
| TC Kimlik No                  | : 12345678901                        |  |
| Öğrenci No                    | : 020520321                          |  |
| Adı Soyadı                    | : Enes Ok                            |  |
| Programi                      | : İTÜ Bilgisayar Mühendisliği        |  |
| s                             |                                      |  |
| İrtibat Bilgiler              |                                      |  |
| Cep Telefonu                  | : +90 Örnek: +90 540 2853400         |  |
| E-Mail                        | : enesok@itu.edu.tr                  |  |
| Tercihler                     |                                      |  |
| •1. Tercih :                  | v                                    |  |
|                               |                                      |  |
|                               |                                      |  |
|                               |                                      |  |
| Zorunlu Alanlar               |                                      |  |
| Kaydet                        |                                      |  |

Güncel cep telefon numaranızı yazınız. Yüksek Lisans Program tercihinizi yapınız ve **Kaydet** butonuna tıklayınız.

Kaydet butonuna tıkladıktan sonra bilgileriniz kayıt edildiğine dair aşağıdaki gibi mesaj verecektir.

| 1- Aday Bilgi ve Tercih Formu                                                 | 2- Niyet Mektubu 3-Başvuruyu Tamamla                                                                               |
|-------------------------------------------------------------------------------|----------------------------------------------------------------------------------------------------|
| BİLGİLER KAYIT EDİLDİ.                                                        |                                                                                                    |
| Başvuru koşulları aşağıya çıkarılmış                                          | tır.Lütfen başvuru koşullarını okuyunuz. Başvuru koşullarını sağlayıp sağlayamadığınızı kontrol ediniz.            |
| 1. Tercih : <b>Bilgisayar Mühendisliği</b><br>Başvuru duyurusunda ve MasterBe | <b>Tezli Yüksek Lisans Programı</b><br>2e Bütünleşik Program Esaslarında belirtilen koşulların sağlanması gerekir. |
| >>>> 2- Niyet Mektubu sayfasına                                               | geçiniz.                                                                                                    |

### 2- Niyet Mektubu

Tercih ettiğiniz program için niyet mektubu yükleyiniz. Yükledikten sonra doğru yüklendiğini kontrol ediniz.

| 1- Aday Bilgi ve Tercih Formu                                                                                   | 2- Niyet Mektubu                               | 3-Başvuruyu Tamamla |  |
|----------------------------------------------------------------------------------------------------|------------------------------------------------|---------------------|--|
| 1- <b>Bilgisayar Mühendisliği Tezli Yü</b><br>Document type: pdf Max size:2048 KB<br>Dosya Seç Seçilen dosya yo | ksek Lisans Programı N<br>k <mark>Yükle</mark> | Viyet Mektubu       |  |

### Belge yükledikten sonra aşağıdaki gibi sayfa olacaktır.

| 1- Aday Bilgi ve Tercih Formu 2- Niyet Mek                                              | tubu 3-Başvuruyu Tamamla |  |  |
|-----------------------------------------------------------------------------------------|--------------------------|--|--|
| 1- <b>Bilgisayar Mühendisliği Tezli Yüksek Lisans Pro</b><br>Belge Görüntüle XBelge Sil | gramı Niyet Mektubu      |  |  |
| >>>> 3-Başvuruyu Tamamla sayfasına geçiniz.                                             |                          |  |  |

#### 3- Başvuruyu Tamamla

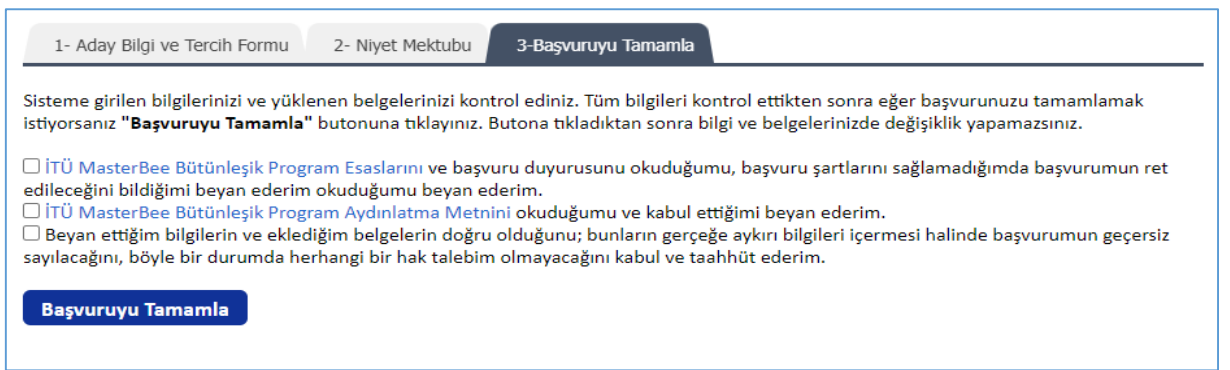

Sisteme girilen bilgilerinizi ve yüklenen belgelerinizi kontrol ediniz. Tüm bilgileri kontrol tamamlamak istiyorsanız "Başvuruyu ettikten sonra eğer başvurunuzu Tamamla" butonuna tıklayınız. Butona tıkladıktan sonra bilgi, tercih ve belgelerinizde değişiklik yapamazsınız.

Başvuru duyurusunda ve İTÜ MasterBee Bütünleşik Program Esaslarında yer alan başvuru koşullarını sağlamayan öğrencilerin başvurusu daha sonra ret edilecektir.

Başvurunuz başarıyla gönderildiğinde aşağıdaki gibi bir sayfa açılacak olup "Başvuru Talebiniz Gönderilmiştir." mesajı yer alacaktır.

| Başvuru Bilgileri                                 |                                            |  |  |  |
|---------------------------------------------------|--------------------------------------------|--|--|--|
| Başvuru Talebiniz Gönderilm                       | liştir.                                    |  |  |  |
| Genek Bilgiler                                    |                                            |  |  |  |
| Aday No                                           | : 205567                                   |  |  |  |
| TC Kimlik No                                      | : 12345678901                              |  |  |  |
| Adı                                               | : Enes                                     |  |  |  |
| Soyadı                                            | : Ok                                       |  |  |  |
| Programi                                          | : İTÜ Bilgisəyər Mühendisliği              |  |  |  |
| rtibat Bilgileri                                  |                                            |  |  |  |
| Telefon                                           | :+90-540-0120000                           |  |  |  |
| E-Mail                                            | : enesX :@itu.edu.tr                       |  |  |  |
| Niyet Mektubu<br>4.1-Bilgisayar Mühendisliği      | Tezli Yüksek Lisans Programı Niyet Mektubu |  |  |  |
| <b>Tercihler</b><br>1. Tercih : Bilgisayar Mühend | lisliği Tezli Yüksek Lisans Programı       |  |  |  |

İTÜ MasterBee Bütünleşik Program Aydınlatma Metnini okuduğumu ve kabul ettiğimi beyan ederim.

Beyan ettiğiniz bilgilerin ve eklediğiniz belgelerin doğru olduğunu; bunların gerçeğe aykırı bilgileri içermesi halinde başvurunuzun geçersiz sayılacağını, böyle bir durumda herhangi bir hak talebinizin olmayacağını kabul ve taahhüt etmiş bulunmaktasınız.